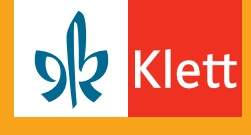

So erhalten Sie und Ihre Schülerinnen und Schüler das eBook.

## Folgende Schritte führen Sie als Lehrerin oder Lehrer aus.

|                                          | Sucrie: Begrin/ISB              | w/online-Link/Code   |                                   | R.              |
|------------------------------------------|---------------------------------|----------------------|-----------------------------------|-----------------|
| art Produkte für Lehrerinn<br>Bundesland | sen und Lehrer V Produkte für S | Fach                 | <ul> <li>Klett digital</li> </ul> | Service Kont    |
| Radon-Württemhern                        | Allgemeinhildende Schulen       | Deutsch              | Englisch                          | Mathematik      |
| Basar                                    | Grundschule                     | Deutsch als          | Französisch                       | Informatik      |
| Barlin                                   | Hauntschule                     | Zweitenrache (DaZ)   | Spanisch                          | Technik         |
| Brandenburg                              | Oberschule                      | Endkunde             | Spanisch                          | Biologia        |
| Bremen                                   | Realschule                      | Geschichte           |                                   | Chemie          |
| Hamburg                                  | Gesamtschule                    | Wirtschaft           |                                   | Physik          |
| Hessen                                   | Gymnasium G8                    | Hauswirtschaft       |                                   | Wahloflichtunte |
| Meridenburg-Voroommern                   | Gymnasium G9                    | Gesundheit und       |                                   | Naturwissensch  |
| Niedersachsen                            | ojima san oj                    | Soziales             |                                   |                 |
| Nordrhein-Westfalen                      | Berufliche Schulen              | Politik              |                                   |                 |
| Rheinland-Pfalz                          | Berufsschule                    | Evangelische         |                                   |                 |
| Saarland                                 | Berufsvorbereitung /            | Religion             |                                   |                 |
| Sachsen                                  | Berufsfachschule                | Katholische Religion |                                   |                 |
| Sachsen-Anhalt                           | Fachoberschule / Fachschule     | Werte und Normen     |                                   |                 |
| Schleswig-Holstein                       | Berufliches Gymnasium /         | Musik                |                                   |                 |
| Thüringen                                | Berufsoberschule                | Kunst                |                                   |                 |
|                                          |                                 | Sport                |                                   |                 |
|                                          |                                 |                      | Kartenteil Nieders                | achsen ab 2012  |

Öffnen Sie www.klett.de und suchen Sie Ihr gewünschtes Produkt im Shop.

Sie finden die eBooks in der Produktübersicht unter der Rubrik Lehrerinnen und Lehrer.

 2012

 Differencientede Auguste al 2015

 Nexternative
 Schülerinnen und Schüler
 Lebensteen und Leber
 Produktived Presider drucken

 Restachular
 1
 1
 1
 1

 Deutsch
 1
 1
 1
 1

 Deutsch
 1
 1
 1
 1

 Digitaler Uniterrichtsassistent (1)
 1
 1
 1

 Digitaler Uniterrichtsassistent (2)
 1
 1
 1

 Produktübersch
 1
 1
 1
 1

 Schulgibr
 5
 1
 1
 1

 Schulgibr
 1
 1
 1
 1
 1

 Schulgibr
 1
 1
 1
 1
 1

 Schulgibr
 1
 1
 1
 1
 1

 Schulgibr
 1
 1
 1
 1
 1

 Schulgibr
 1
 1
 1
 1
 1

 Schulgibr
 1
 1
 1
 1
 1

 Schulgibr
 1
 1
 1
 1
 1

 Schulgibr
 1
 1
 1
 1
 1

 Schulgibr
 1
 1
 1
 1
 1

 Schulgibr
 1</td

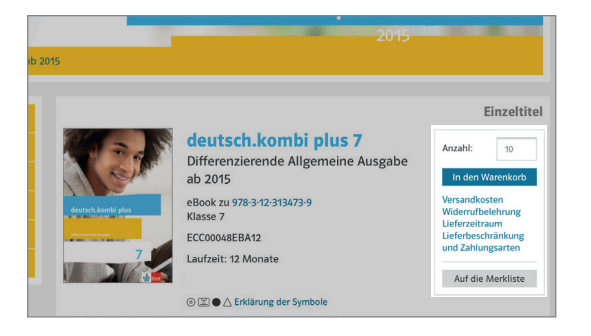

Wählen Sie den gewünschten Titel und die benötigte Anzahl der Lizenzen aus und legen Sie diese in den Warenkorb.

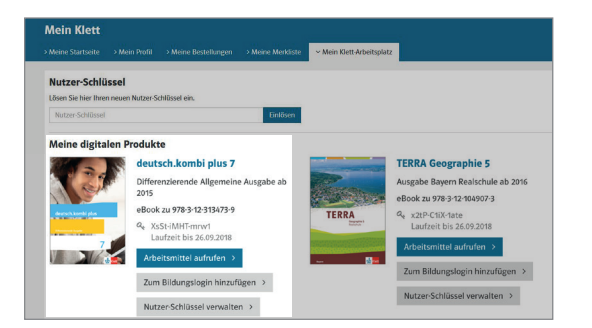

Gehen Sie nun auf Ihren Warenkorb und absolvieren Sie den Kaufprozess. Um diesen Vorgang abzuschließen, melden Sie sich mit Ihren Mein Klett Zugangsdaten an.

Sie finden das eBook nun in Ihrem Mein Klett Arbeitsplatz.

Klicken Sie auf **Nutzer-Schlüssel verwalten**. Um Ihr persönliches eBook zu aktivieren, wählen Sie **Selbst einlösen**.

## Schritt-für-Schritt-Anleitung

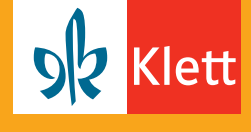

So erhalten Sie und Ihre Schülerinnen und Schüler das eBook.

## So geben Sie den Zugang zum eBook an Ihre Schulklasse weiter.

| Nutzer-Schlüssel verwalten | Einlösen        | Weitergeben         |
|----------------------------|-----------------|---------------------|
| YQkT-me5T-g9ek             | Selbst einlösen | Weitergeben         |
| GF12-DCyL-Bfh2             |                 | Weitergeben         |
| ksx9-QGNY-82FN             |                 | Weitergeben         |
| G5YQ-hCUR-nuFM             |                 | 💋 Weitergeben       |
| qLFu-pgQH-pA7X             |                 | Weitergeben         |
| TXQU-DC1x-Qw24             |                 | Weitergeben         |
| 3hmV-pfwV-zzNR             |                 | Weitergeben         |
| 1uFH-66eZ-YD1c             |                 | Weitergeben         |
| cy3n-CguF-UVPd             |                 | Weitergeben         |
| LBs4-asra-iGWT             |                 | Weitergeben         |
| XsSt-iMHT-mrw1             | Eingelöst       |                     |
|                            |                 | Alle auswählen      |
|                            |                 | Auswahl weitergeben |

Um Ihren Schülerinnen und Schülern die Nutzer-Schlüssel weiterzugeben, wählen Sie die gewünschte Anzahl aus und klicken Sie auf **Auswahl weitergeben**.

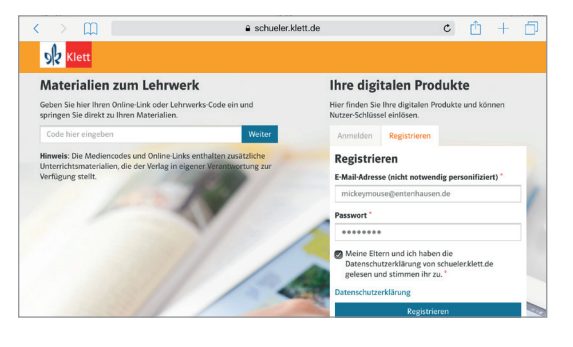

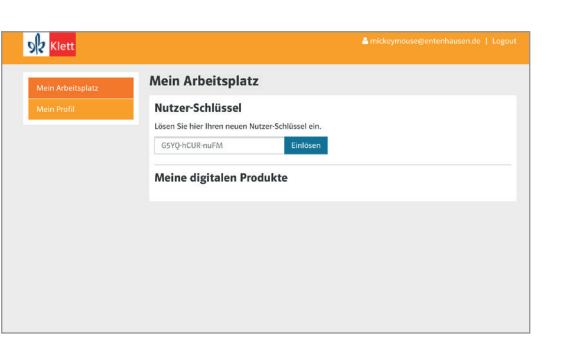

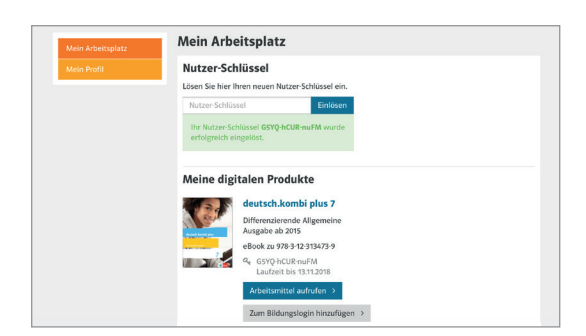

Ein PDF mit allen Nutzer-Schlüsseln in der

Übersicht wird erzeugt.

Ihre Schülerinnen und Schüler rufen die Website **https://schueler.klett.de** auf. Jeder Schüler registriert sich mit einer E-Mail-Adresse und einem Passwort oder meldet sich mit den bestehenden Zugangsdaten an.

Nun gibt jeder Ihrer Schülerinnen und Schüler den Nutzer-Schlüssel, den er von Ihnen erhalten hat, in das entsprechende Feld ein...

...und findet nur Augenblicke später sein eBook auf seinem Arbeitsplatz.

Sie möchten das eBook auch offline auf dem Tablet nutzen? Einfach die neue Klett Lernen App herunterladen.